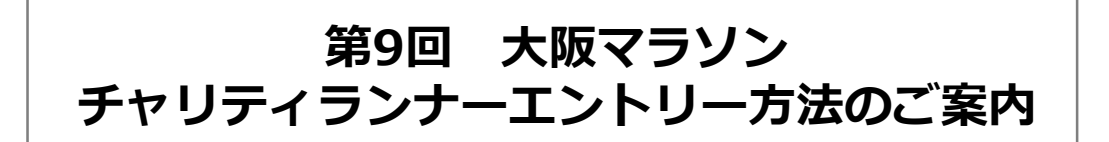

第9回 大阪マラソンチャリティランナーエントリーは、下記の方法でアクセスできます。

# 1. 大阪マラソン 公式HPから

http://www.osaka-marathon.com/

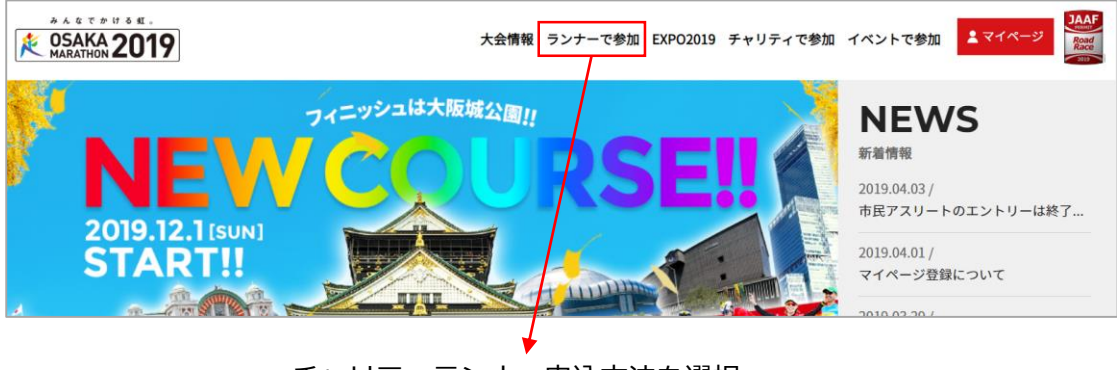

チャリティランナー申込方法を選択

2. LIUFLLソーシャルファンディング 第9回大阪マラソン専用ページから

# https://osakam2019.japangiving.jp/

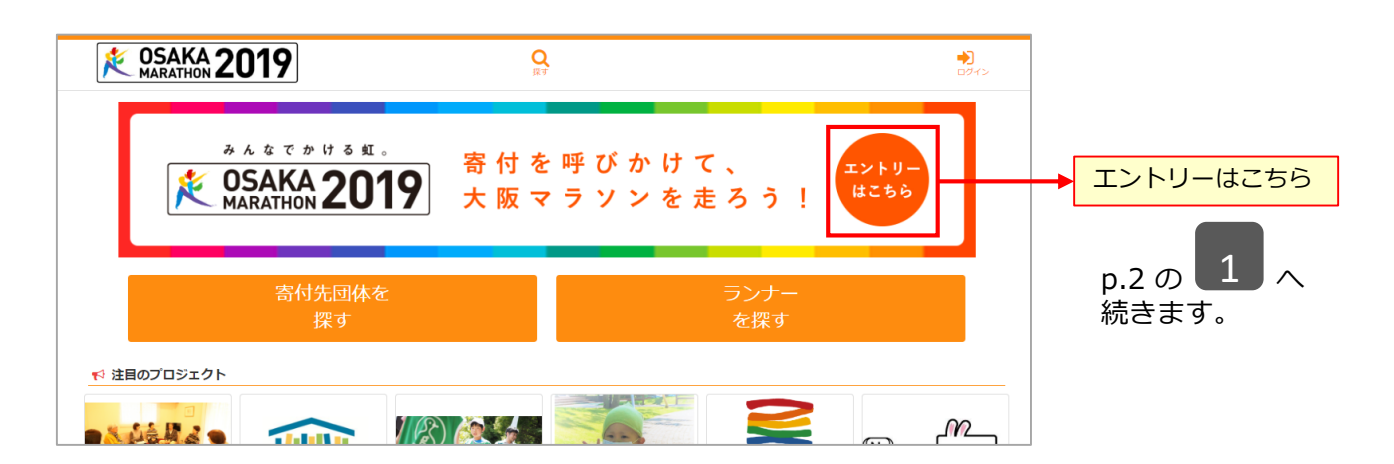

# エントリー完了までの流れ

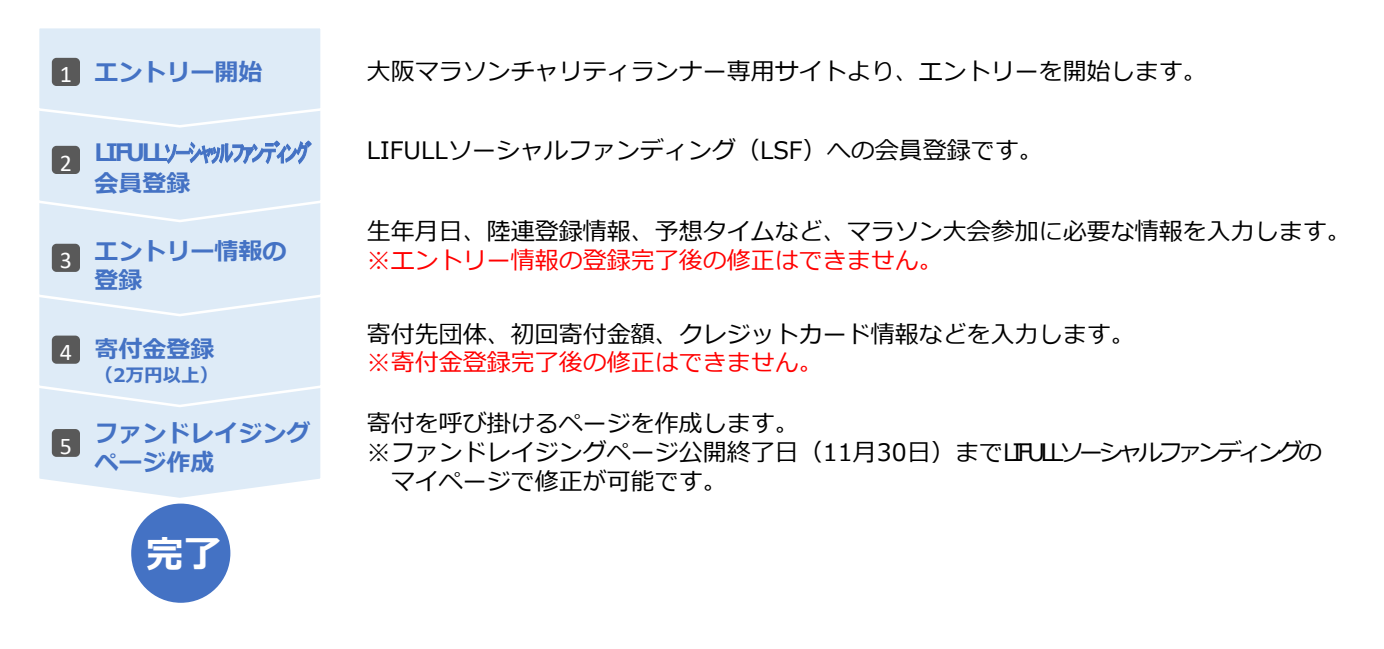

1 エントリー開始

1. 「エントリーはこちら」ボタンを押す

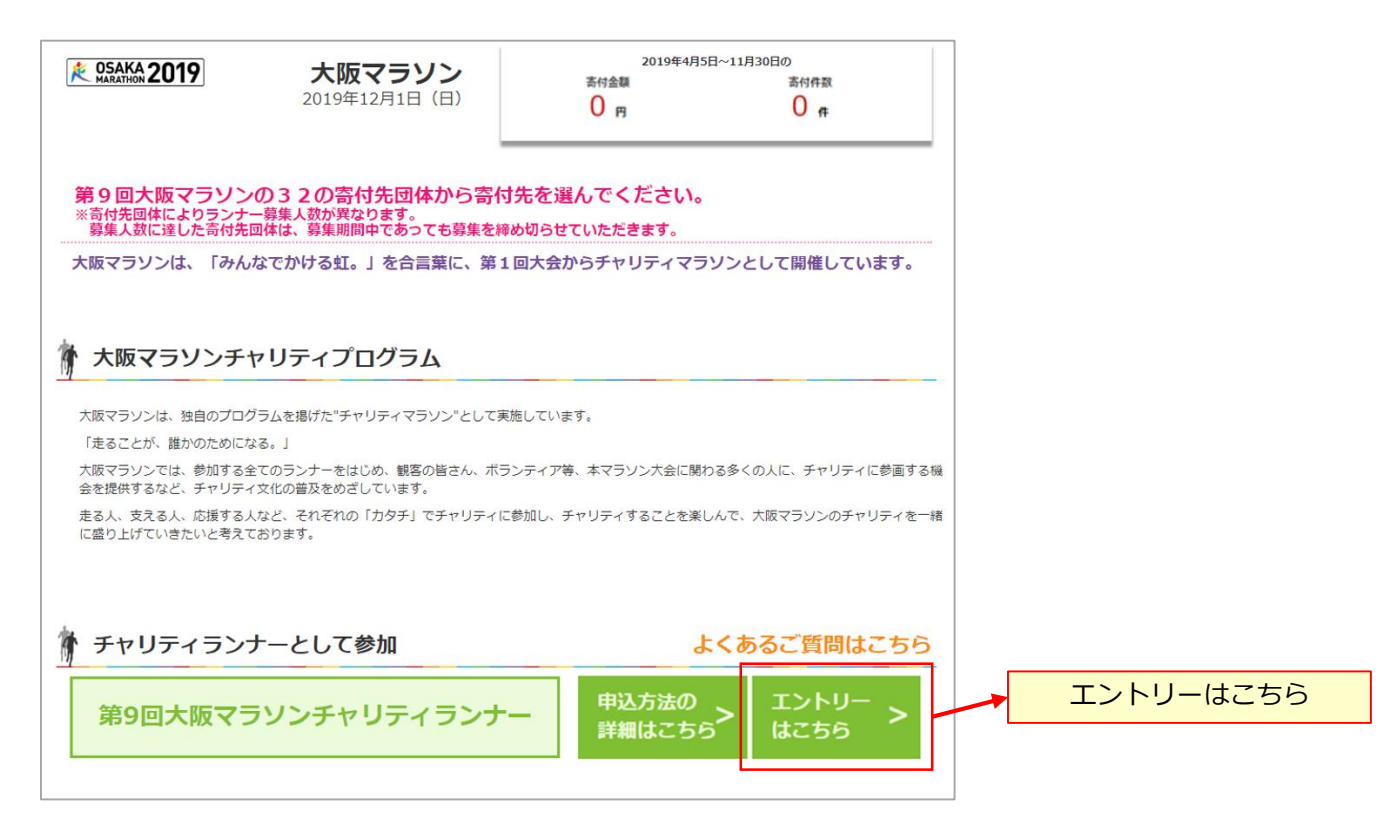

2 LIFULLソーシャルファンディング会員登録

第8回大会(2018年)以前にチャリティランナーとして参加された方も、新規でLIFULLソーシャルファンディングの会員登録手続きをお願いいたします。

1. 「新規登録」ボタンを押します。

| 会員登録がお済みでない方はこちら                                                                   |  |      |
|------------------------------------------------------------------------------------|--|------|
| サイト改修に伴い、以前ご登録済みのランナーも再度、新規登録が必要です。過去大阪マ<br>ラソンでエントリーされた方は、同じメールアドレスで面度ご登録をお願いします。 |  |      |
| 新規登録                                                                               |  | 新規登録 |
| 会員ログイン                                                                             |  |      |
| <b>♀</b> メールアドレスでログイン                                                              |  |      |
| メールアドレス                                                                            |  |      |
| パスワード                                                                              |  |      |
| ログイン情報を保存する                                                                        |  |      |
| ログインする                                                                             |  |      |
|                                                                                    |  |      |

1. 情報(ニックネーム、メールアドレス、パスワード)を入力します。
 ※全項目必須です

| すでにアカウントをお持ちの方はこちら                                             |                               |
|----------------------------------------------------------------|-------------------------------|
| ログイン                                                           |                               |
| 会員登録                                                           |                               |
| <b>♥メールアドレスで登録</b>                                             | ニックネーム                        |
| ニックネーム<br>メールアドレス                                              | メールアドレス                       |
| ※確認メールが届きます。<br>支援先団体から、メールでご連絡が入る場合がございますので、メールアドレスは各団体       | パスワード                         |
| からのメールか支け取れるアトレスをご登録くたさい。<br>パスワード 6 文字以上                      | パスワード(再入力)       Wppのff明      |
| パスワード再入力                                                       | 松密の員同                         |
| 秘密の質問を選択してください ▼                                               | その答え                          |
| その答え                                                           | 口和田田物に同辛士ス                    |
| <ul> <li>利用規約に同意する</li> <li>必ず利用規約 を確認してから登録してください。</li> </ul> | ・・・・・・・・・・・・・・・・・・・・・・・・・・・・・ |
| 登録する                                                           |                               |

- 3. 登録メールアドレスに「会員登録完了手続きのお願い」メールが送信されます。 メール内部にあるURLをクリックしてください。
- 4. 会員登録完了画面が表示されましたら、「エントリーはこちら」ボタンを押します。

| ようこそLSFさん<br>ユーザー登録が完了しました!    |               |
|--------------------------------|---------------|
| ♥大阪マラソンにエントリーしてみよう!            |               |
| エントリーはごちら                      | <br>エントリーはこちら |
| 次は自分のアイコンや情報を登録したり、支援をしてみましょう! |               |
| プロフィール編集へ                      |               |
| TOPに戻る                         |               |

3 エントリー情報の登録

マラソン大会参加に必要な情報を登録します。

※ **エントリー情報の登録完了後は、各項目をサイト上で修正できませんので**、ご登録完了前に 入力内容を必ずご確認ください。

| みんなで<br>かける虹。       |                          | <b>2019</b>                |
|---------------------|--------------------------|----------------------------|
| 019 チャリティラン         | ナー エントリーページ              |                            |
| STEP1<br>エントリー情報の入力 | ▶ STEP2<br>大阪マラソンチャレンジの作 | 年成 ▶ STEP3<br>チャレンジへの寄付の決済 |
| * は必須項目です。          |                          |                            |
| 個人情報                |                          |                            |

# 1. 個人情報・住所/連絡先情報を入力します。

| ≢ は必須項目です。                       |                              |
|----------------------------------|------------------------------|
| 個人情報                             |                              |
|                                  |                              |
| <b>戊谷 <sup>事</sup></b>           |                              |
|                                  | 氏名                           |
| 氏名 (力ナ) 🔹                        |                              |
|                                  | 氏名(カナ)                       |
| 氏名(英字) 🔹                         |                              |
|                                  | 氏名(英字)                       |
| 生年月日 *                           |                              |
| <b>*</b> 年 <b>*</b> 月 <b>*</b> 日 | 生年月日                         |
| (注刻)★                            |                              |
| 0 B/4                            | 性別                           |
|                                  |                              |
| U XII                            |                              |
| 住所/連絡先情報                         |                              |
| 国語 *                             |                              |
| 未選択    ▼                         |                              |
| 居住国 *                            |                              |
| 未選択    ▼                         | 古仕国                          |
| 郵便掛号                             |                              |
|                                  | 郵便番号                         |
| 郵便番号から住所検索                       |                              |
| 住所1(都道府県名・市区町村) 😕                |                              |
|                                  | 住所1                          |
| 住所2(潘龄号) 📩                       | ※郵便番号検索をクリックすると自動で<br>みカさわます |
|                                  |                              |
|                                  |                              |
| 住/竹3(建物)                         | ※自動入力以降の丁目、番地等を入力します         |
|                                  |                              |
| 0312345678                       | 雨迁来只                         |
|                                  | 电应用力                         |
| 日中連絡先 *                          |                              |
| 09012345678                      | 日甲連絡先                        |
|                                  |                              |

2. 第9回大阪マラソン公式サイトのマイページ情報(https://m.osaka-marathon.com/?locale=ja)を 入力します。

注意:LIFULLソーシャルファンディングの会員マイページとは異なります。

| [大阪マラソン用マイページ]のメールアドレス/パスワード                                           |             |
|------------------------------------------------------------------------|-------------|
| メールアドレス *                                                              |             |
| japangiving11@gmail.com                                                | メールアドレス     |
| 寄付先団体から、メールでご連絡が入る場合がございます。<br>確実にご連絡可能なメールアドレスをご記入いただき、メールは随時ご確認ください。 |             |
| パスワード *                                                                |             |
| パスワード                                                                  | パスワード       |
| パスワード6 文字以上                                                            |             |
| パスワード確認用 🌟                                                             |             |
| パスワード再入力                                                               | パスワード確認用    |
| 大阪マラソンマイページ                                                            |             |
| 大阪マラソンマイページの有無                                                         |             |
| ◎ 過去に大阪マラソンに登録しマイページを持っている                                             | 大阪マラソンマイページ |
| ◉ 過去に大阪マラソンに登録したことがなくマイページを持っていない                                      |             |

# 3. ランナー情報を入力します。

・日本陸上競技連盟の登録がある場合

| エントリー情報                  |                               |
|--------------------------|-------------------------------|
| 申込区分 *                   |                               |
| ◎ 日本陸上競技連盟登録競技者          | 申込区分                          |
| ◎ 日本陸上競技連盟に登録していないランナー   |                               |
| マラソン出場経験                 |                               |
| <ul> <li>あり</li> </ul>   | マラソン出場経験                      |
| なし                       |                               |
|                          |                               |
|                          | 自己ベストタイム                      |
| 「指定なし」                   |                               |
| 今大会の予想タイム*               | 大会                            |
|                          |                               |
| 伴走者の要否                   | 今回の予測タイム                      |
|                          | 伴走の要否                         |
|                          |                               |
| JAAF ID<br>例)00000123456 |                               |
| 11桁の数字                   |                               |
|                          | ※日本陸連が発行する11桁の会員番号を<br>入力します。 |
|                          | ※陸連登録のランナーは、ナンバーカート           |

ニックネームの印字はできません。

# 3. ランナー情報を入力します。

# ・日本陸上競技連盟の登録のない場合

| エントリー情報                                                                                                    |           |
|----------------------------------------------------------------------------------------------------|-----------|
| 电) 反分 🖕                                                                                                    |           |
| ₩2227 ◆                                                                                                    |           |
| ◎ 日本陸上競技連盟登録競技者                                                                                                    | 申込区分      |
| ● 日本陸上競技連盟に登録していないランナー                                                                                                    |           |
| マラソン出場経験                                                                                                    |           |
| あり                                                                                                    | マランル出場経験  |
| ◎ なし                                                                                                    |           |
| 自己ペストタイム<br>▼: ▼: ▼                                                                                                    | 白己ベフトタイル  |
| 大会                                                                                                    |           |
| 指定なし ▼                                                                                                    |           |
| 今大会の予想タイム <b>*</b>                                                                                                    | 大会        |
|                                                                                                    |           |
| 伴走者の要否                                                                                                    | ラ回のア測タイム  |
| ◎ 必要                                                                                                    | 伴走者の要否    |
| ● 不要                                                                                                    |           |
| ナンバーカードへのニックネーム印字 🜟                                                                                                    |           |
| <ul> <li>希望する</li> </ul>                                                                                                    |           |
| ◎ 希望しない                                                                                                    | ナンハーカートへの |
| ナンバーカードニックネーム *                                                                                                    |           |
| ジャパンギビング                                                                                                    | +、バーカード   |
| (希望する方)ナンバーカードに印字するニックネームをご記載ください                                                                                            | ニックネーム    |
| ニックネームや大阪マラソンにかける想い等、自分の好きな5文字が入ったナンバーカードを申し込むことができま                                                                         |           |
| す。<br>※印字可能な文字(漢字、ひらがな、カタカナ、アルファベット、アラビア数字)で、全角5文字、半角10文字以内と<br>かります。                                                        |           |
| ※☆、♪等の記号は対応不可能ですので、申し込みいただいても削除させていただきます。予めご了承ください。<br>※☆上業名や商品名、その他主催者が不適切と判断した場合は受付できない場合があります。<br>※日本陸上競技連盟登録競技者は登録できません。 |           |
| JAAF ID                                                                                                    |           |
| 例) 00000123456                                                                                                    | JAFF ID   |
| 11桁の数字                                                                                                    | L         |

※陸連登録者としてご参加の場合、 ナンバーカードにニックネームの印字は できません。

#### 4. Tシャツのサイズを選択します。(2種類)

| 参加記念Tシャツのサイズ ≭                                                                          |  |
|-----------------------------------------------------------------------------------------|--|
| XS(160cm, 84cm)                                                                         |  |
| S(165cm, 88cm)                                                                          |  |
| M(170cm · 92cm)                                                                         |  |
| L(175cm · 96cm)                                                                         |  |
| XL(180cm · 100cm)                                                                       |  |
| 2XL(185cm · 104cm)                                                                      |  |
| なないろチャリティTシャツ(男女兼用) 🙁                                                                   |  |
| XS(160cm, 84cm)                                                                         |  |
| S (165cm, 88cm)                                                                         |  |
|                                                                                         |  |
| M(170cm · 92cm)                                                                         |  |
| <ul> <li>M(170cm · 92cm)</li> <li>L(175cm · 96cm)</li> </ul>                            |  |
| <ul> <li>M(170cm · 92cm)</li> <li>L(175cm · 96cm)</li> <li>XL(180cm · 100cm)</li> </ul> |  |

参加記念Tシャツのサイズ

※先の項目「性別」で回答していない場合、 選択肢が表示されません。

なないろチャリティ Tシャツ

3 寄付金登録

## 1. 寄付情報を入力します。

| 寄付について                                                                                                    |              |             |
|----------------------------------------------------------------------------------------------------|--------------|-------------|
| 奇付先団体種別 🜟                                                                                                    |              |             |
| ◎ フラッグシップ                                                                                                    |              | 寄付先団体種別     |
| ◎ チャレンジ                                                                                                    |              |             |
| 奇付先団体 🍁                                                                                                    |              |             |
| -寄付先団体を選択してください- ▼                                                                                                    |              | 寄付先団体       |
| 目標達成金額 🛊 半角数字を入力してください。                                                                                                    | _            |             |
|                                                                                                    | ) m          | 目標達成金額      |
| 【設定金額】70,000円以上(100円単位) ※ご登録された金額は変更できません                                                                                           |              |             |
| ご自身のクレジットカードの利用限度額が最低寄付金額(7万円)に達していない場合は、ランナー登録をす<br>できません。                                                                         | ることが         |             |
| ファンドレイジング期間中に寄付金総額が最低寄付金額(7万円)に達しなかった場合は、不足する金額をチ<br>ランナーご自身にご寄付いただきます。(最低寄付金額〈7万円〉への不足分の金額は登録時に入力したクレ<br>ードから自動的に決済されますのでご注意ください。) | ャリティ<br>ジットカ |             |
| 初回寄付金額 🛊 半角数字を入力してください。                                                                                                    | _            |             |
|                                                                                                    | Эн           | 初回寄付金額      |
| 登録時に、ご自身の初回寄付として寄付が必要となります。<br>初回寄付金額は20,000円以上の値にしてください。                                                                           |              |             |
| 決済情報                                                                                                    |              |             |
| ● 別のカードを使用するには下のボタンを押して情報を入力してください。                                                                                                 |              |             |
| ●新しいカードを使用する                                                                                                    |              | 新しいカードを使用する |

- 2. クレジットカード情報を入力します。
  - ※ 初回寄付金のお支払いと、10月31日に寄付金が7万円に達しなかった場合の自動決済でお支払いいただく クレジットカードになります。

#### お知らせ

初回寄付決済時に、最低寄付金額(7万円)と初回寄付金額の差額分を、与信枠として確保させていただきます。 ご利用のカード(デビットカード等)によっては、与信枠確保の際にも、カード会社からご利用通知が届く 場合があります。ご不明点はカード会社へお問い合わせください。

| ★ 号数ゴー<br>- 予備号 ★                                                                                                    |           |
|----------------------------------------------------------------------------------------------------|-----------|
|                                                                                                    | リート留ち     |
| - ド名義                                                                                                    |           |
|                                                                                                    | カード名義     |
| - ドの表記のとおりご入力ください。                                                                                                    |           |
| *                                                                                                    | 日(右効期限)   |
| 01                                                                                                    |           |
| *                                                                                                    |           |
| 18                                                                                                    | 年(有効期限)   |
| キュリティコード 🛊                                                                                                    |           |
|                                                                                                    | ヤキュリティコード |
| ート会社によっては、表面のクレジットカート番号石上または左上に4桁で記載されていることもあります。<br>1用可能なクレジットカードの一覧                                                                                                    |           |
| ート会社によっては、表面のクレジットカート番号石上または左上に4桁で記載されていることもあります。<br>利用可能なクレジットカードの一覧                                                                                                    |           |
| ート会社によっては、表面のクレジットカート番号石上または左上に4桁で記載されていることもあります。<br>利用可能なクレジットカードの一覧<br>Maxeeterr DCB Contractor                                                                                                    |           |
| - ト会社によっては、表面のクレジットカート番号石上または左上に4桁で記載されていることもあります。<br>利用可能なクレジットカードの一覧<br>利用規約<br>■ 大阪マラソン大会規約                                                                                                    |           |
| <ul> <li>−ト会社によっては、表面のクレジットカート番号石上または左上に4桁で配載されていることもあります。<br/>利用可能なクレジットカートの一覧</li> <li>●大阪マランシ大会規約</li> <li>●大阪マランン大会規約</li> <li>(1) チャリティブログラムの最皆に賛同できない方の申し込みはご遠慮ください。</li> <li>(2) 必ず1人1種目での申し込みとしてください。市民アスリート及び個人、ペア・グループ、チャリディランナー、チャレンジランの同時申し込み、同時参加はできません。個一人物による複数増目申し込みが判明した場合は共格とするとちに、入金後であっても参加料等の蒸估いたしません。</li> <li>(3) 氏名、年齢、性別、記録等の虚偽申告、申し込み大以外の出場(不正出場)、権利譲渡は認めません。個人ももくは国体での不正が判明した場合、出場次定を取り消すととちに、今後の本大会への申</li> </ul>                                                                                                    |           |
| <ul> <li>−ト会社によっては、表面のクレジットカート番号石上または左上に4桁で配載されていることもあります。<br/>利用可能なクレジットカートの一覧</li> <li>● 「「「「「「」」」」」」」」「「」」」」」」」」「「」」」」」」」」」」」</li></ul>                                                                                                    | 利田相約の同音   |
| <ul> <li>ート会社によっては、表面のクレジットカート番号石上または左上に4桁で配載されていることもあります。<br/>利用可能なクレジットカードの一覧</li> <li>         ・レングンス会規約         ・(1) チャリティブログラムの意味に賛同できない方の申し込みはご該慮ください。         ・(2) 必ず1人1種目での申し込みとしてください。市民アスリート及び個人、ペア・グループ、チャリ<br/>ディランナー、チャレシジランの同時申し込み・同時参加はできません。同一人物による複数増目中し<br/>込みが判明した場合は共格とするとと古に、入金後であっても参加料等の返金はいとしません。         ・(3) 氏名、年齢、性別、記録等の虚偽申告、申し込み本人以外の出場(不正出場)、権利譲渡は認めま<br/>せん。個人もしくは固体での不正が判明した場合、出場決定を取り消存とともに、今後の本大会への申<br/>し込み自体を認めません。主催省はいかなる補償もいでしません。         ・(4) 申し込み手続き後の自己都合による種目変更、キャンセルはできません。登録内容について確認が<br/>利用規約に同意する     </li> </ul> | 利用規約の同意   |

「戻る」をクリックすると、 戻ります。 に

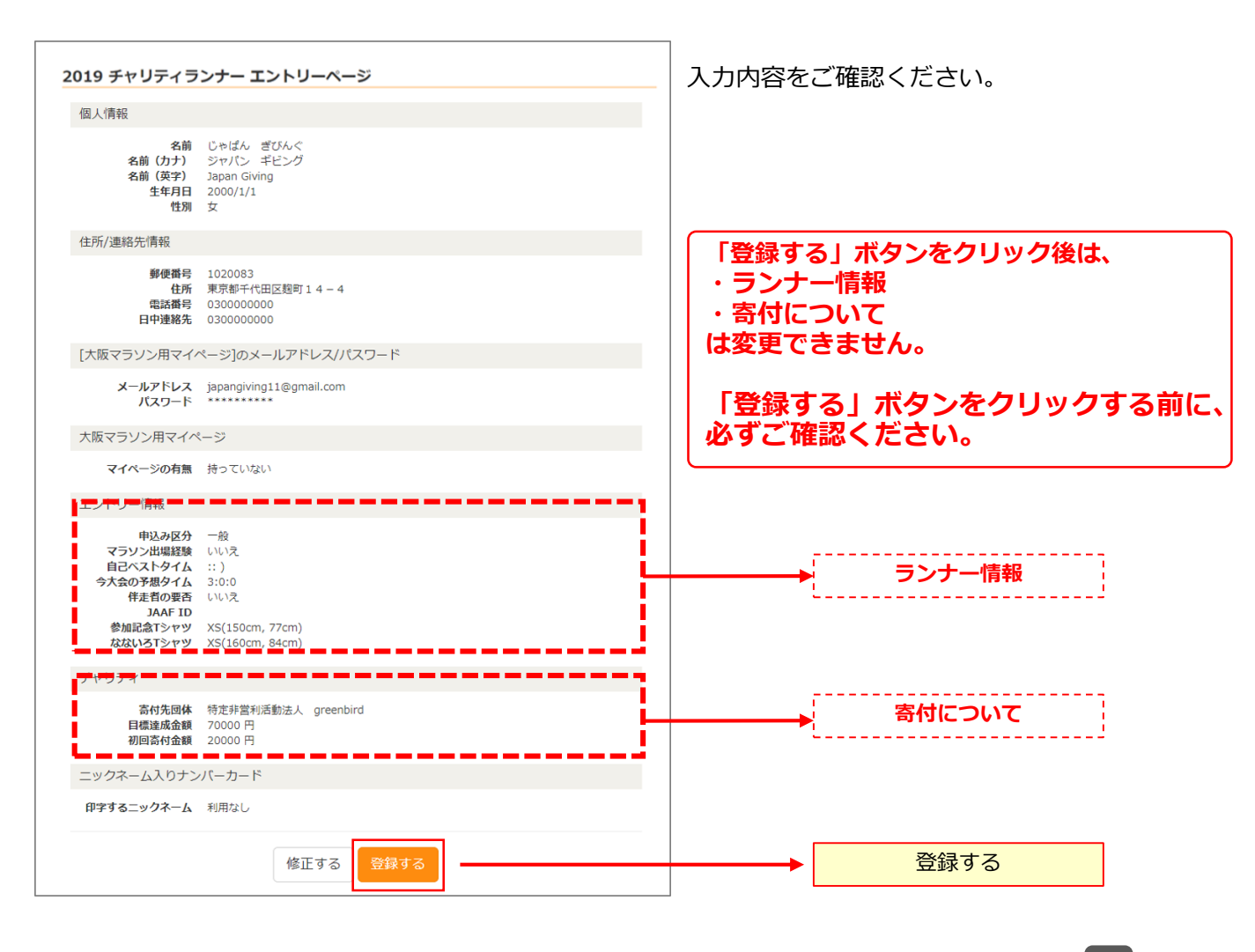

「修正する」をクリックすると、3に 戻ります。

#### 生年月日、予測タイム、寄付先団体等は、「**登録する」ボタンクリック後は変更できません。** 確認画面で入力内容を必ずご確認ください。

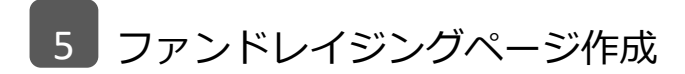

<u>チャリティランナーエントリーの条件の1つ</u>である、ファンドレイジングページを ジャパンギビング大阪マラソンチャリティランナー専用サイトに作成します。

1. 「ファンドレイジングページを作成する」をクリックします。

| みんなで<br>かける虹。 <mark>終 OSAKA 2019</mark> |                     |
|-----------------------------------------|---------------------|
| 2019 チャリティランナー エントリーページ                 |                     |
| 第8回大阪マラソン チャリティランナー 登録内容                | ▶ ファンドレイジングページを作成する |

# 2. 各項目に入力します。

| ファンドレイジング 作成                                                                                                    |                                                 |
|----------------------------------------------------------------------------------------------------|-------------------------------------------------|
| 業 印は必須項目です。                                                                                                    |                                                 |
| あなたが応援するプロジェクトのために、できるだけたくさんの支援を集めましょう!<br>支援するプロジェクト                                                                                                    |                                                 |
| X度93/Jンエント<br>みんなで取り組む、ごみのないキレイなまちづくり!                                                                                                    | 寄付先は、4 で選択した団体が                                 |
| Step1.<br>基本情報                                                                                                    | 表示されます。<br>注 : 寄付金情報の登録完了後の                     |
| プロジェクト名 🚪 ファンドレイジングページのタイトルとして公開されます。                                                                                                    | 寄付先団体変更は受付できません。                                |
| OOのサポーターとして、チャリティマラソンに参加します                                                                                                    |                                                 |
| <b>メイン問録 署</b> ファンドレイジングページの左上部の画像として公開されます。<br>※ファイルサイズ8MBまで(jpg, gif, png)                                                                                                    | プロジェクト名                                         |
| <u><u>a</u>7970−F</u>                                                                                                    | メイン画像<br>「アップロード」ボタンをクリックし、<br>対象の画像ファイルを選択します。 |
| Youtube 例 https://www.youtube.com/embed/[動画ID] ※un販得方法について                                                                                                    |                                                 |
| <b>支援受付開始日時</b><br>ファンドレイジングページ作成後すぐに公開されます。                                                                                                    |                                                 |
| ファンドレイジングページ概要 <mark>書 る 自命を認加</mark><br>なぜこのキャンペーン。またはオーナーをご自身のファンドレイジングページの支援先として選択したのか、なぜこのファンドレイジングページへの支援を募るのかなど、ページの<br>職業者にご自身の思いを入力してください。<br>例) 節をされいにする。という思想な活動を長年続けているOOの活動に共感して、ファンドレイジングページを作成しようと思いました。自分自身が明に出て活動することは難し<br>い場切っては、「また」で考測に確定した。ほか自身が明に出て活動することは難し | ファンドレイジング<br>ページ概要                              |
| いなかですが、活動に必要な資産機のというだでサイトでようと考えました。OOの活動が、この大も称くように、のなさん、こ時の必要がします!                                                                                                    | 概要に画像の表示をご希望の場合は、                               |
|                                                                                                    | 「画像を追加」 ボタンをクリックします。                            |
|                                                                                                    |                                                 |
|                                                                                                    |                                                 |
|                                                                                                    |                                                 |
| 日標金額<br>¥ 70,000                                                                                                    |                                                 |
| Step2.<br>確認事項                                                                                                    |                                                 |
| 申請の前に 🔺                                                                                                    |                                                 |
|                                                                                                    |                                                 |
| は F いい見日をご 雑誌の ワンス、ナエックを つげて F さい。                                                                                                    |                                                 |
| □ 1.使用素材の著作権・商標権・肖像権など、他人の権利を優害していません。                                                                                                    | チェックを入れる                                        |
| □ 2.許認可や資格が必要なプロジェクトの場合、必要な条件を満たしています。                                                                                                    |                                                 |
| 公開する                                                                                                    | → 公開する                                          |

完了 ファンドレイジングページ作成完了が表示されて、チャリティランナーエントリーの完了です。

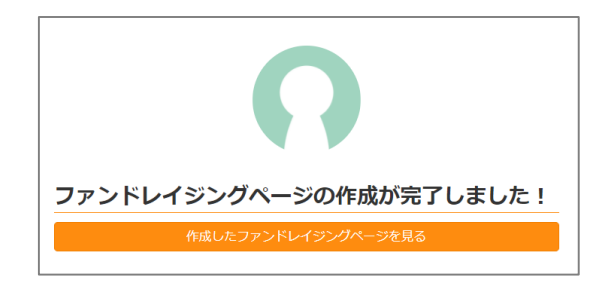

ジャパンギビングにご登録のメールアドレスに 「ランナー登録完了のお知らせ」が送信されますので、 合わせてご確認ください。

# その他の機能

ジャパンギビングではファンドレイザーが寄付を募るために発信する機能があります。 目標金額達成に向けて、ご活用ください。

# 1 コメント

支援者の応援コメントに返信できます。申し込まれた寄付に対して、 お礼のコメントを送りましょう。 ※ コメントは、ファンドレイジングページに公開されます。

# 2 活動報告

近況報告や寄付のお願いなどを告知できます。 ※活動報告の公開、非公開を設定することが可能です。 ※寄付を申し込んだ方に、活動報告ご案内を送ることが可能です。

3 ウィジェット(ブログパーツ)

ファンドレイジングページのブログパーツを用意しています。

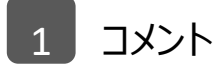

# 【応援コメントへの返信】

1. ジャパンギビングの会員マイページにログインし、メニューボタンからファンドレイジング履歴を 選択します。

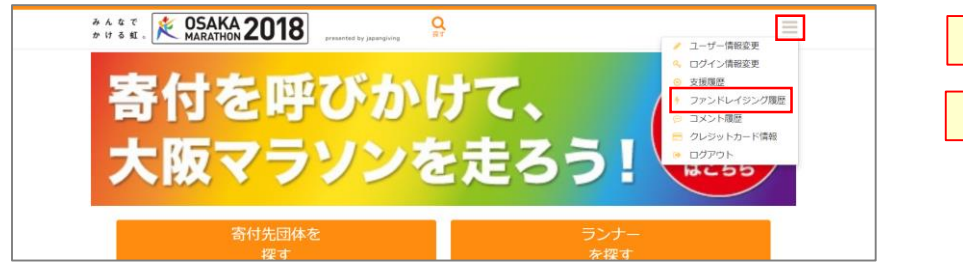

| メニューボタン     |
|-------------|
| ファンドレイジング履歴 |

2. 一覧から該当のファンドレイジングページを選択し、コメント一覧ボタンをクリックします。

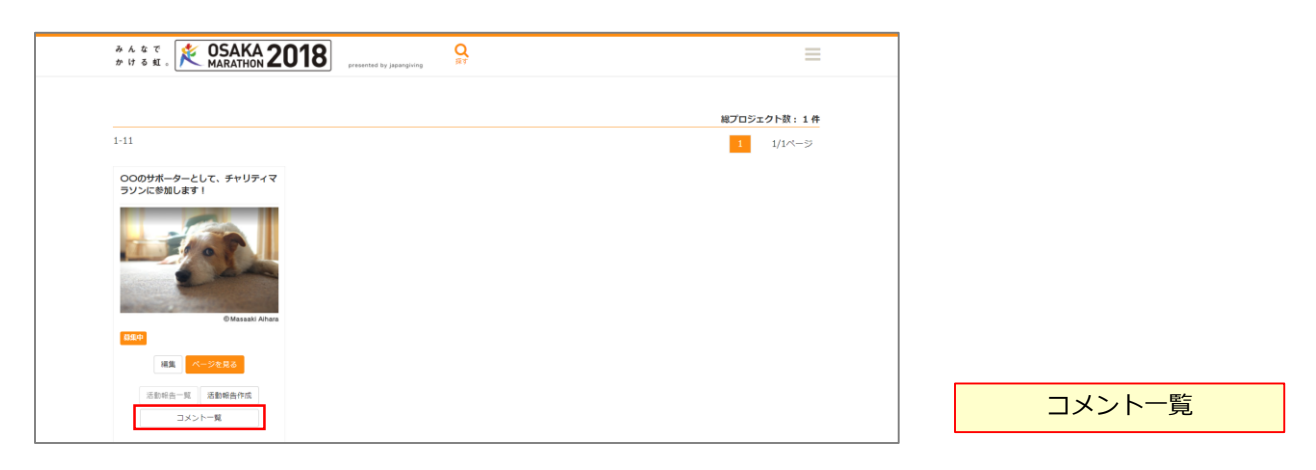

3. 各コメントの右側に表示される「返信する」ボタンをクリックします。

| みんなで<br>かける虹。 | STARKA 2018 Streamed by joining of the streamed by joining of the streamed | =                                                 |      |
|---------------|----------------------------------------------------------------------------------------------------|---------------------------------------------------|------|
| コメント          | - 覧                                                                                                    |                                                   |      |
|               | 花子 ジャパン<br>沿議から描さんを応援します!                                                                                                    | ±275                                              | 返信する |
|               |                                                                                                    | ♡このプロジェクトに 3,000円支援しました<br>作成 [2018/04/13 11:24]  |      |
| t             | ジャパン 太郎<br>チームジャパンギビングとして、完まを目指しましょう!                                                                                                    | 2775                                              |      |
|               |                                                                                                    | ♡ このプロジェクトに 5,000円支援しました<br>作成 [2018/04/13 11:23] |      |

4. コメント欄に返信を入力し、「コメントする」ボタンをクリックします。

| コメント一覧 - 返信                                        |
|----------------------------------------------------|
| 〇〇のサポーターとして、チャリティマラソンに参加します!<br>[2018/04/13 11:24] |
| 花子 ジャパンさんのコメント                                     |
| 沿道から皆さんを応援します!                                     |
| に返信します                                             |
|                                                    |
| 応援ありがとうございます。完走目指して頑張ります!                          |
| 戻る コメントする                                          |

| コメント欄  |  |
|--------|--|
| コメントする |  |

5. 確認画面で入力したコメントを確認して、「確定する」ボタンをクリックします。

| コメント一覧 - 返信確認                                      |  |  |
|----------------------------------------------------|--|--|
| 〇〇のサポーターとして、チャリティマラソンに参加します!<br>[2018/04/13 11:24] |  |  |
| 花子 ジャパンさんのコメント                                     |  |  |
| 沿道から皆さんを応援します!                                     |  |  |
| に返信します                                             |  |  |
| 応援ありがとうございます。完走目指して頑張ります!<br>キャンセル 確定する            |  |  |

6. 確認画面が表示されて、返信完了です。

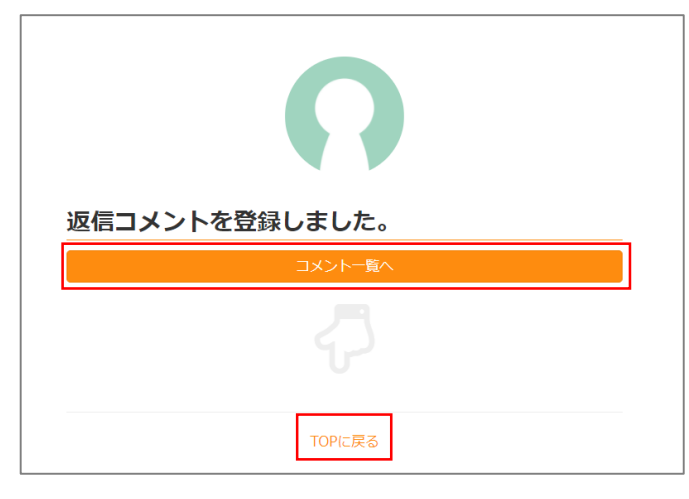

| 確定する |
|------|
|------|

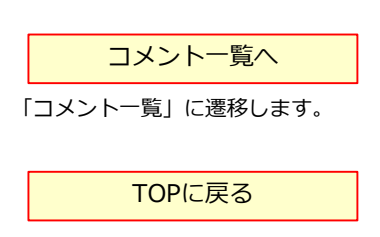

ジャパンギビングのトップ画面に遷移します。

#### 6. 確認画面が表示されて、返信完了です。

| 返信コメントを登録しました。 |  |
|----------------|--|
| 「一人大口」         |  |
| 4              |  |
|                |  |

| コメント一覧へ        | ] |
|----------------|---|
| コメント一覧」に遷移します。 |   |
| TOPに戻る         | ] |
|                | - |

ジャパンギビングのトップ画面に遷移します。

1 コメント

# 【応援コメントの修正】

1. コメント一覧で該当の返信コメントに表示される「編集する」ボタンをクリックします。

| コメント | 一覧                                   |                                                   |
|------|--------------------------------------|---------------------------------------------------|
|      | 花子 ジャパン<br>回避から至さんた応援します!            | 8875                                              |
|      | ジャパンギビング                             | ♡ このプロジェクトに 3,000円支援しました<br>作成 [2018/04/13 11:24] |
|      | 応援ありがとうございます。元史日振して映想ります!<br>ミーバー ナダ | NETO MOTO                                         |
|      | テームジャパンギビングとして、完定を目指しましょう!           | 18.017 B                                          |
|      |                                      | ♡ このプロジェクトに 5,000円支援しました<br>作成 [2014/04/13 11:23] |

p.16の画面が表示されますので、「コメント欄」に入力します。

#### 【応援コメントの削除】

1. コメント一覧で該当の返信コメントに表示される「削除」ボタンをクリックします。

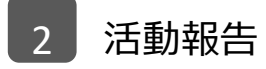

# 【活動報告の返信】

1. ジャパンギビングの会員マイページにログインし、メニューボタンからファンドレイジング履歴を 選択します。

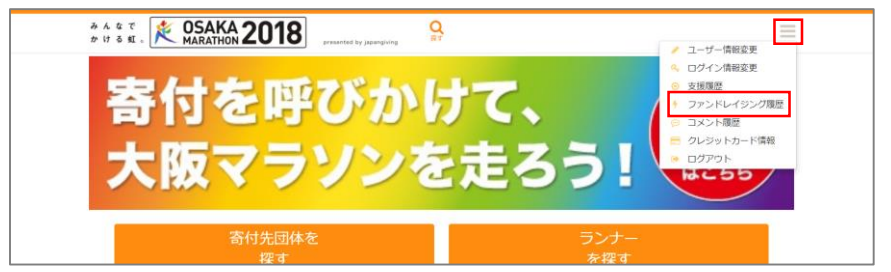

| メニューボタン     |
|-------------|
| ファンドレイジング履歴 |
| ファンドレイジング履歴 |

2. 一覧から該当のファンドレイジングページを選択し、「活動報告作成」ボタンをクリックします。

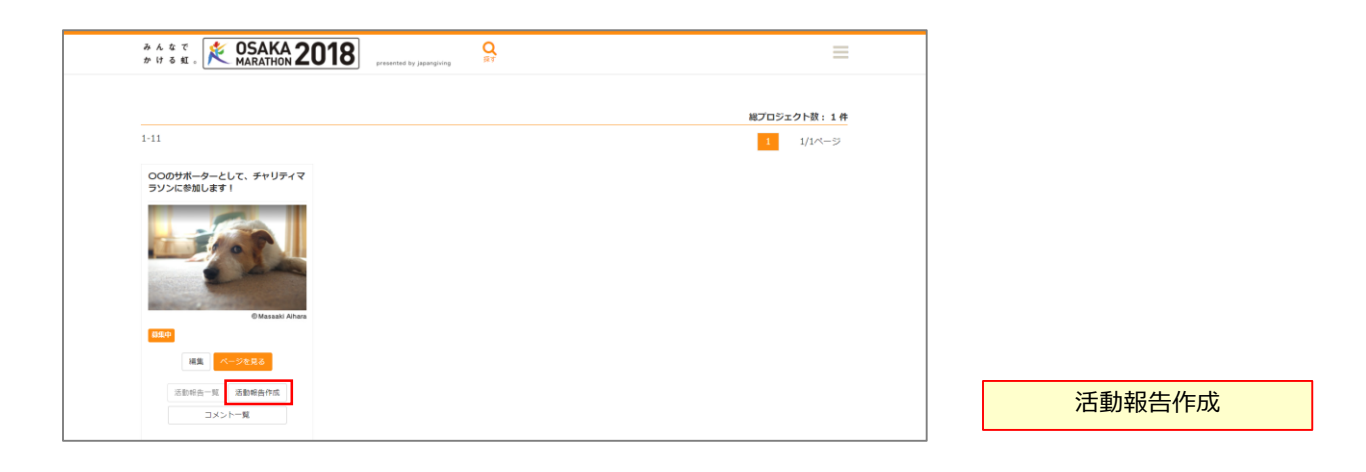

3. 活動報告のタイトルを入力し、本文欄に内容をお書きください。

| 活動報告                                                  |                                          |
|-------------------------------------------------------|------------------------------------------|
| 🔹 は必須項目です。                                            |                                          |
| プロジェクト名                                               |                                          |
| ○○のサポーターとして、チャリティマラソンに参加します!                          |                                          |
| タイトル 🍍                                                |                                          |
| 大文 〒                                                  | タイトル                                     |
| や か B X U 理 理 Verdana × 10.5pt × A × 図 d <sup>o</sup> |                                          |
|                                                       | 本文                                       |
|                                                       | 本文に画像の表示をご希望の場合は、<br>「画像を追加」ボタンをクリックします。 |

4. それぞれのチェックボックスにチェックマークを入力、「登録する」ボタンをクリックします。

| 日 公開する (ヒント) 公開する場合は、チェックしてください。 日 変形メールを详得する (ヒント) 会までを指してくわたを得想に更新通知メールを详得する場合は、チェックしてください。 | <mark>公開する</mark> |
|-----------------------------------------------------------------------------------------------|-------------------|
| 1918 7 S                                                                                      | 更新メールを送信する        |
| ファンドレイジング一覧に戻る                                                                                | 登録する              |

公開する

- ・チェックして「登録する」をクリックすると、直後に公開されます。
- ・チェックしないで「登録する」をクリックすると、活動報告は作成されますが、サイトで公開されません。 公開するには、「編集」メニューから公開するにチェックを入力します。

更新メールを送信する

- ・チェックして「登録する」をクリックすると、活動報告の公開時に、それまでの寄付者に活動報告の案内が メールで送信されます。
- 5. 完了画面が表示されて、活動報告の作成完了です。

| 活動報告情報を作成しました。   |  |
|------------------|--|
| Q                |  |
| 活動報告情報作成が完了しました! |  |
| 活動報告一覧に戻る        |  |
| 4                |  |
| TOPに戻る           |  |

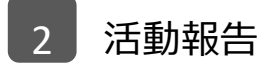

### 【活動報告の編集】

1. ジャパンギビングの会員マイページにログインし、メニューボタンからファンドレイジング履歴を 選択します。

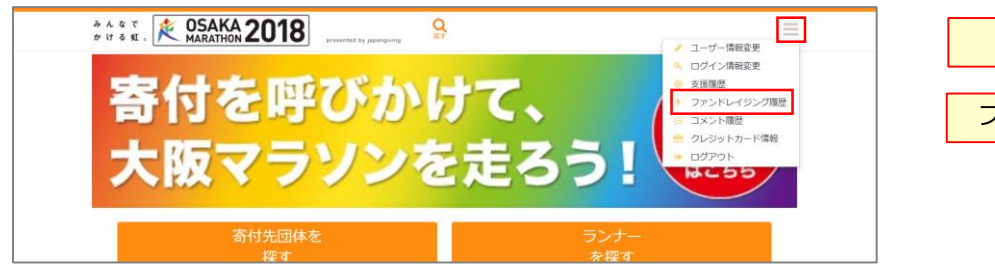

| メニューボタン     |  |  |
|-------------|--|--|
| ファンドレイジング履歴 |  |  |
| ノアントレイシンク復歴 |  |  |

2. 一覧から該当のファンドレイジングページを選択し、「活動報告一覧」ボタンをクリックします。

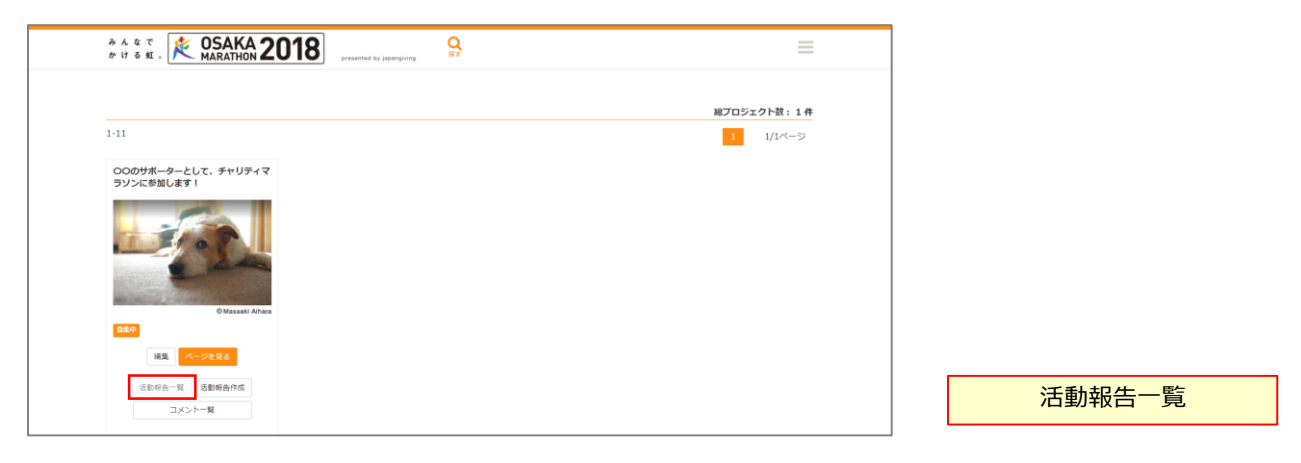

3. 一覧から該当の活動報告を選択し、「編集」ボタンをクリックします。

| 活動報告一覧                                      |        |    |  |
|---------------------------------------------|--------|----|--|
|                                             | 活動報告作成 |    |  |
| <sup>非公開</sup> トレーニングを始めました!                |        |    |  |
| 完走に向けて、準備開始です。                              |        |    |  |
| 作成日時:2018/04/18 12:10 更新日時:2018/04/18 14:43 |        | 編集 |  |
|                                             |        |    |  |
|                                             |        |    |  |

p. 18 3の画面が表示されますので、修正して登録します。

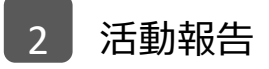

# 【活動報告を公開する、非公開にする】

1. ジャパンギビングの会員マイページにログインし、メニューボタンからファンドレイジング履歴を 選択します。

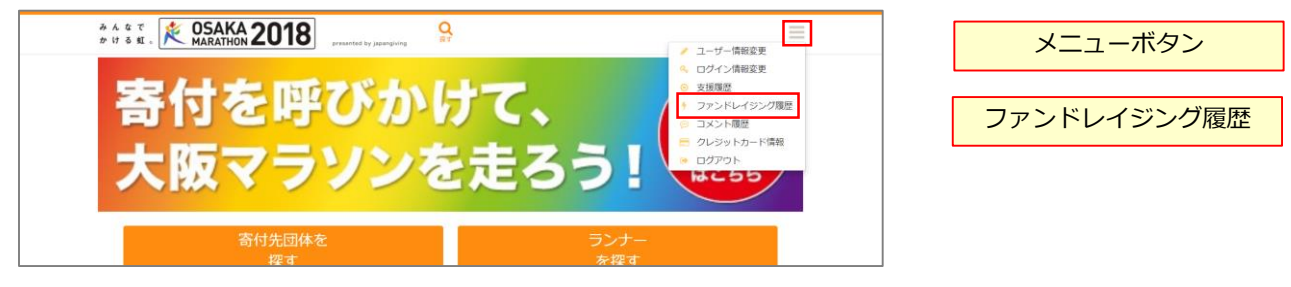

2. 一覧から該当のファンドレイジングページを選択し、「活動報告一覧」ボタンをクリックします。

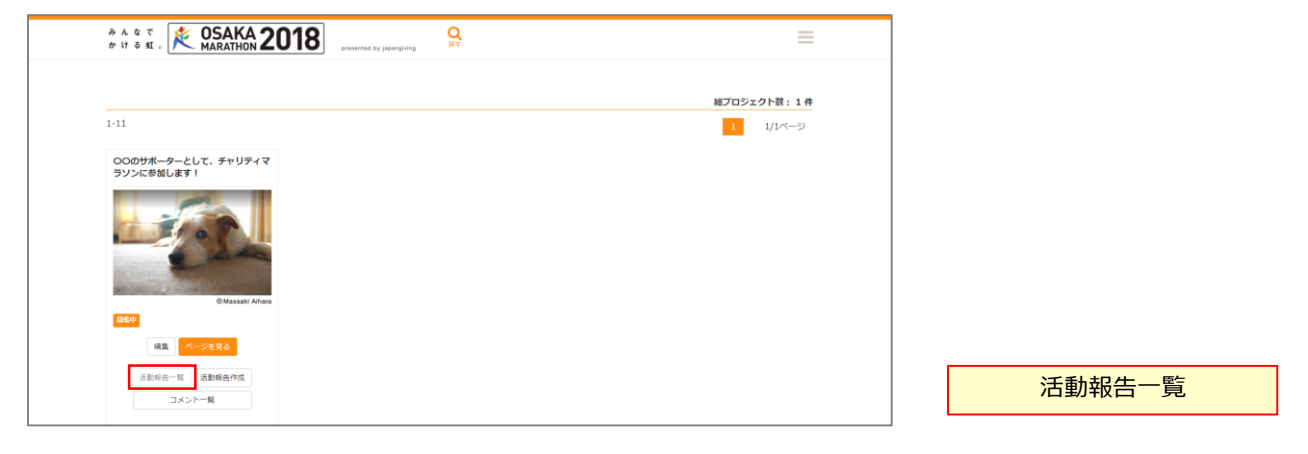

3. 一覧から該当の活動報告を選択し、「編集」ボタンをクリックします。

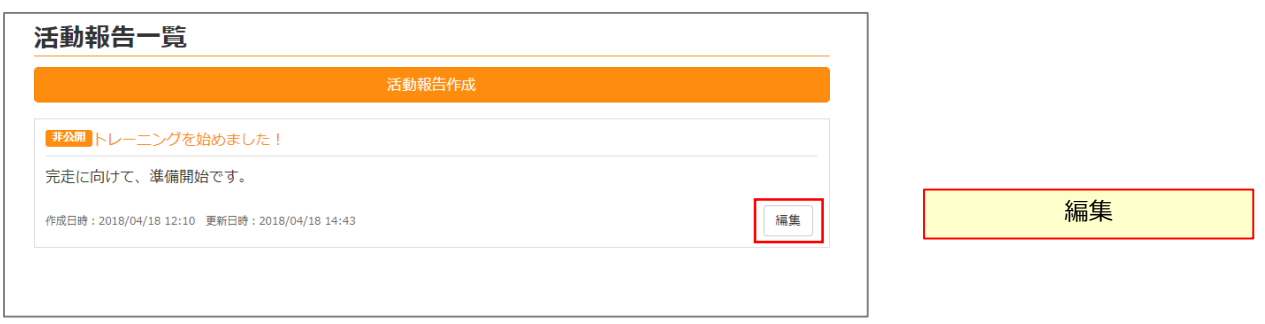

4. p. 19 4の画面が表示されますので、「公開する」のチェックボックスに入力します。

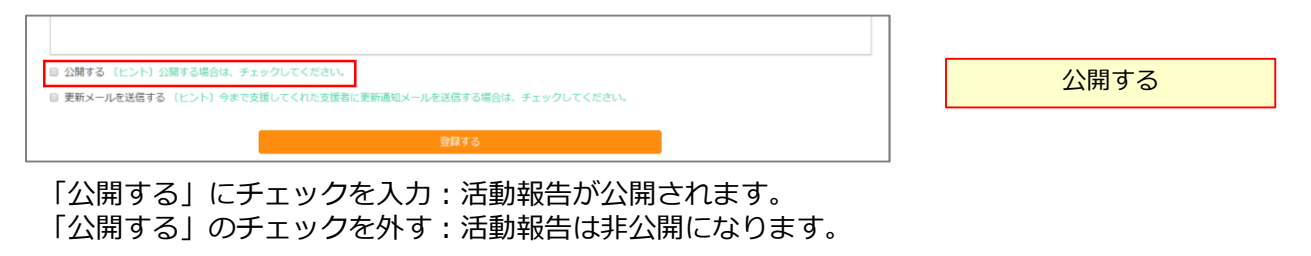

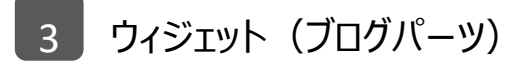

1. ファンドレイジングページを表示します。

2. ウィジェット (ブログパーツ) タブをクリックします。

| ●Lのノロンゴン下は日報査師の送流に同びつう、式用されます。文弦中込破の十ヤノビルなどさません。                                                                                                    |          |
|----------------------------------------------------------------------------------------------------|----------|
| <ul> <li>このは体は各村当世線対策は体です</li> <li>算職先客</li> <li>支動操作()</li> <li>ウイジェット(プログパーツ)</li> <li>ジーンクパーツ)</li> <li>ジーンクパーツ)</li> <li>ジーンクパーツ)</li> <li>ジーンクパーン()</li> <li>ジーンクパーン()</li> <li>ジーンクパーン()</li> <li>ジーンクパーン()</li> <li>ジーンクパーン()</li> <li>ジーンクパーン()</li> <li>ジーンクパーン()</li> <li>ジーンクパーン()</li> <li>ジーンクパーン()</li> <li>ジーンクパーン()</li> <li>ジーンクパーン()</li> <li>ジーン()</li> <li>ジーン()</li></ul> | ウィジェット   |
| 0 プロジェクト概要                                                                                                    | (フロクハーツ) |
| ○○の活動の応援のため、チャリティランナーとして参加します。                                                                                                    |          |
|                                                                                                    |          |

3. 3 種類のサイズを用意しています。ご利用のウィジェットのすぐ上にあるコードを 全選択しコピーします。

| 詳細内容 活動報告(                                            | )) ウィジェット(ブログパーツ)          |       |
|-------------------------------------------------------|----------------------------|-------|
| プロジェクトをWebサイト                                         | ーーーー<br>やブログに表示させるためのウィジェッ | ットです。 |
| 下記のコードを貼り付けて                                          | ご使用下さい。                    |       |
| <div<br>id="japangiving-</div<br>                     |                            | ゴード   |
| 目標達成!<br>「<br>支援総額 ¥ 101,0                            | 00<br>Albark               |       |
| <sup>尊集中</sup><br>〇〇のサポーターとし<br>て、チャリティマラソ<br>に参加します! | >                          |       |

注:コードが長いため、枠内にはコードの一部が表示されています。コードすべてが選択されていることをご確認ください。